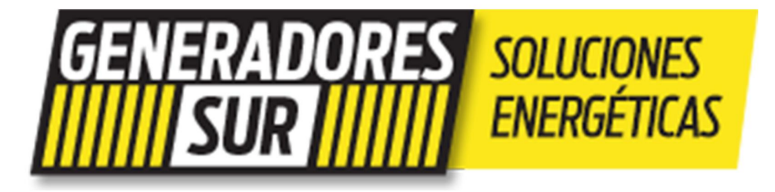

# **OnCue**, Plus

GUÍA DE INICIO RÁPIDO

#### Bienvenido a OnCue® Plus. Nos gustaría mostrarle los alrededores.

Con la monitorización remota de OnCue Plus, puede gestionar su generador desde cualquier lugar del mundo. Esta sencilla guía le mostrará cómo empezar.

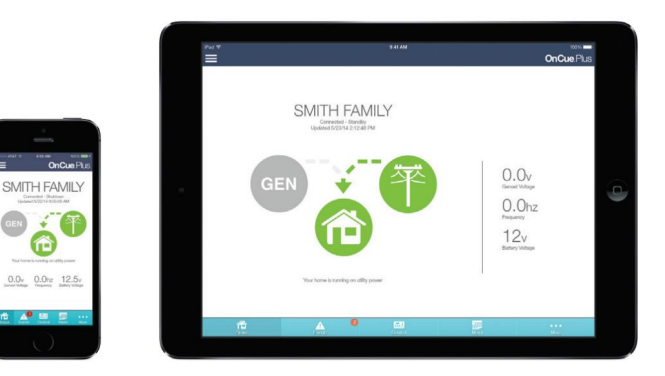

#### Paso 1: Descargar la aplicación

Primero lo primero: visita la App Store **de Apple®** o Google Play™ y busca "KOHLER OnCue Plus". Luego, descarga la aplicación OnCue Plus en tu dispositivo móvil.

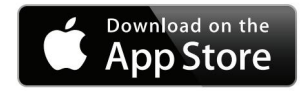

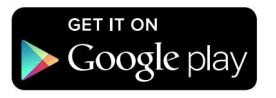

Paso 2: Crear una cuenta o iniciar sesión

Cuando abra su aplicación, se le solicitará un nombre de usuario y una contraseña. Si ya has creado una cuenta, puedes iniciar sesión ahora. Si necesitas crear una cuenta, pulsa "Crear cuenta".

Enlace. Complete la información y le enviaremos un correo electrónico para activar su cuenta.

Una vez que su cuenta esté activada, inicie sesión en la aplicación OnCue® Plus.

3:52 PM

**1** 97%

No Service ᅙ

## KOHLER Generators

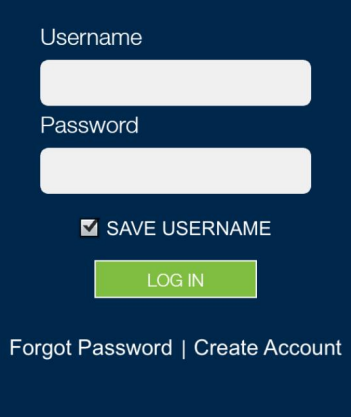

#### Paso 3: Agregue su generador

Una vez en la aplicación, lo primero que debes hacer es agregar tu generador. Ver más abajo.

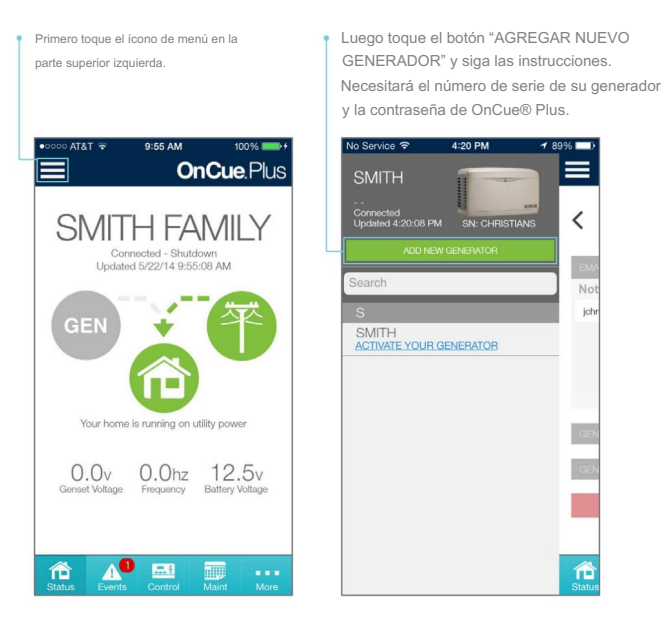

#### Paso 4: Activa tu generador

Ahora que ya tienes tu generador, solo queda activarlo. Ya puedes usar OnCue® Plus.

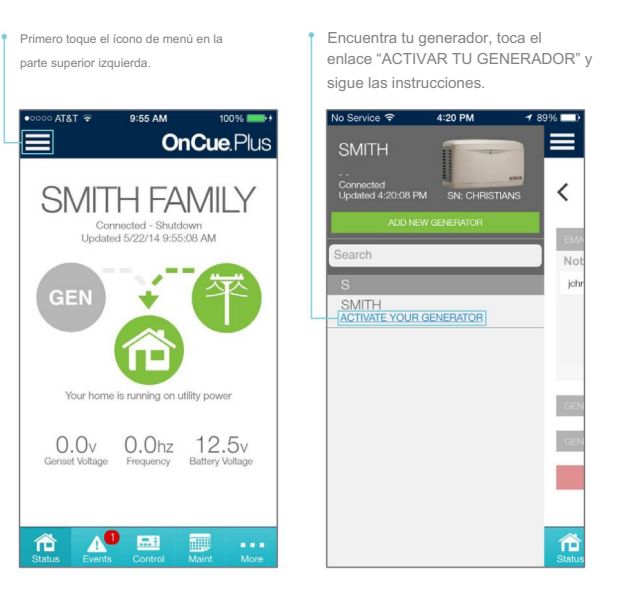

4

#### ¡FELICIDADES!

Estás listo para empezar a usar OnCue® Plus. ¡Disfrútalo!

### Cómo utilizar OnCue® Plus.

En la parte inferior de la pantalla se encuentra la barra de navegación. Aquí encontrará todo lo que necesita saber sobre

su generador.

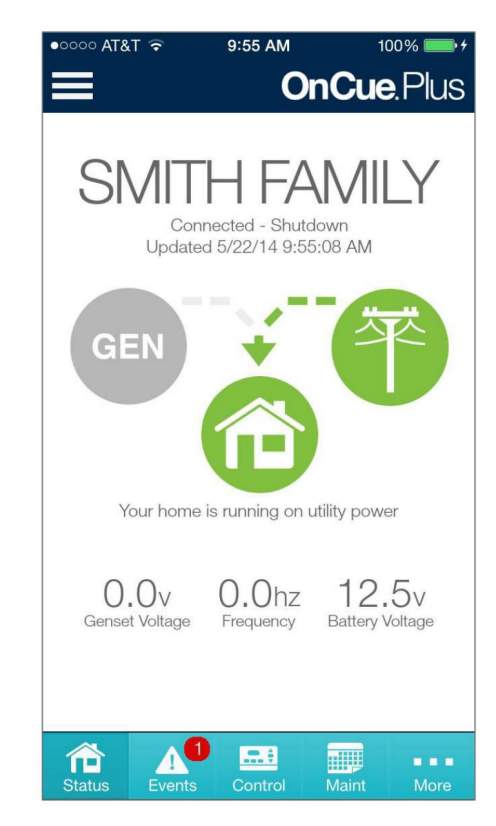

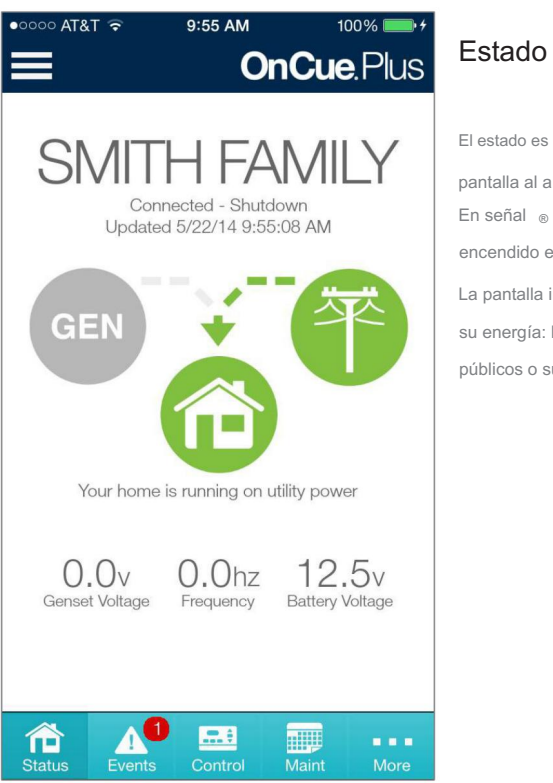

El estado es el predeterminado pantalla al abrir En señal ® Además. Los íconos de encendido en el medio de esto La pantalla indica de dónde proviene su energía: la empresa de servicios públicos o su generador.

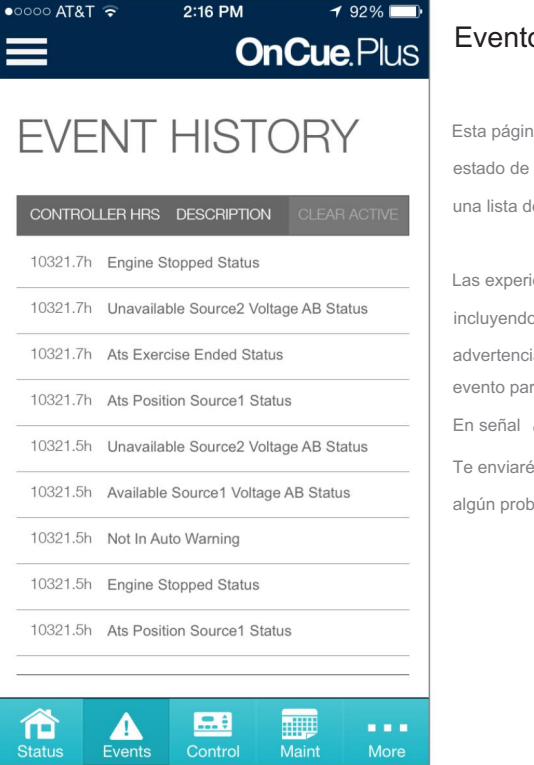

#### Eventos

Esta página le mantiene al día sobre el estado de su generador. Le ofrece una lista detallada de los eventos

Las experiencias del generador. incluvendo eiercicios, fallos v advertencias. Simplemente toque un evento para ver sus detalles. En señal R Además puede incluso Te enviaré un correo electrónico si hay algún problema.

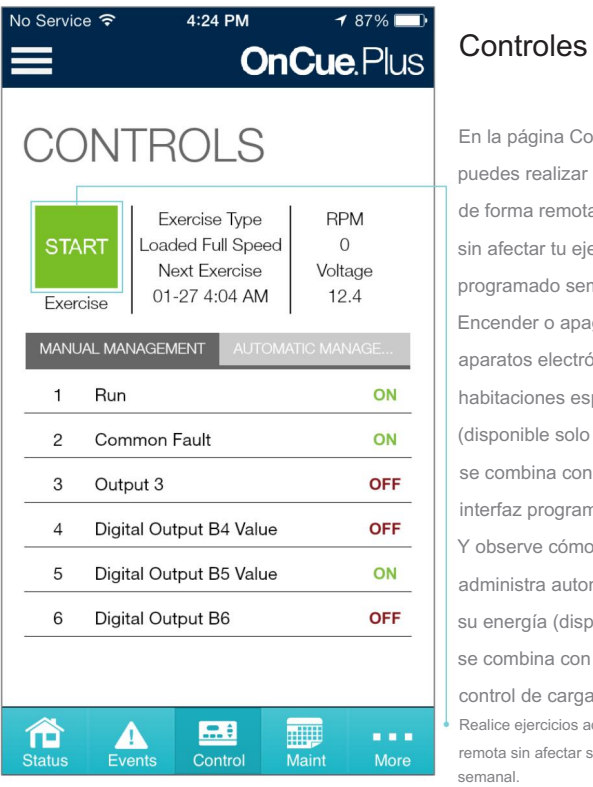

En la página Controles. puedes realizar ejercicios adicionales de forma remota sin afectar tu eiercicio programado semanalmente. Encender o apagar aparatos electrónicos o habitaciones específicos (disponible solo cuando se combina con un módulo de interfaz programable [PIM]). Y observe cómo su generador administra automáticamente su energía (disponible solo cuando se combina con un Módulo de control de carga [LCM]). Realice ejercicios adicionales de forma remota sin afectar su ejercicio programado

#### Mantenimiento

Aquí podrá realizar un seguimiento del programa de ejercicio de su generador para asegurarse de que esté funcionando en óptimas condiciones. Puede administrar el intervalo de ejercicio, la duración y el modo de funcionamiento, incluso mientras está... lejos.

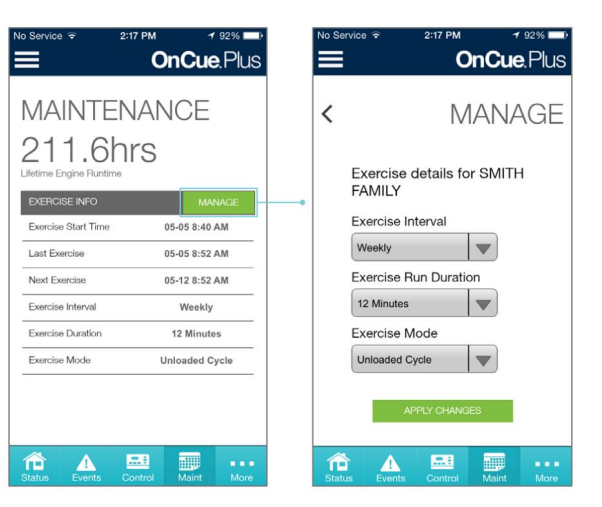

| No Service 후 2:17 PM   | <b>√</b> 92% 🔲∙    |  |  |  |
|------------------------|--------------------|--|--|--|
| <b>≡</b> c             | <b>DnCue</b> .Plus |  |  |  |
| < PARAMETERS           |                    |  |  |  |
| Name                   | Value              |  |  |  |
| Product                | Rdc2               |  |  |  |
| Firmware Version       | 5.7.0              |  |  |  |
| Engine Speed           | 3598R/min          |  |  |  |
| Engine Oil Pressure    | 0Psi               |  |  |  |
| Engine Coolant Temper  | 32°F               |  |  |  |
| Battery Voltage        | 12.1V              |  |  |  |
| Lube Oil Temperature   | 147.2°F            |  |  |  |
| Consot Controllor Tomr | 105 0°E            |  |  |  |
| Status Events Control  | Maint More         |  |  |  |

Parámetros

Estas páginas le permiten ver más de 20 parámetros del generador que ofrecen información detallada como la versión del firmware Número, número de serie y potencia de salida.

| No Service 🗟 2:17 PM      | 1 92% 🔲       | No Service ᅙ 2:17 PM    | 1 92% 🔲       |
|---------------------------|---------------|-------------------------|---------------|
| <b>≡</b> c                | nCue.Plus     | <b>⊒</b> c              | nCue.Plus     |
| < PARAM                   | METERS        | < PARAM                 | NETERS        |
| Name                      | Value         | Name                    | Value         |
| Engine Compartment T      | 32°F          | Genset State            | Performing Un |
| Generator True Total P    | 0.0W          | Genset Controller Clock | 2014-05-05 14 |
| Generator True Percent    | 0%            | Genset Controller Total | 10322.2h      |
| Generator Voltage Aver    | 207.2V        | Engine Total Run Time   | 211.6h        |
| Generator Frequency       | 60.0Hz        | IPAddress               | 10.1.0.78     |
| Genset Serial Number      | MGM12345      | Connected Server IPAd   | 66.84.219.151 |
| Genset State              | Performing Un | Network Connection Es   | True          |
| Capacit Capitrallar Clash | 2014 05 05 14 |                         |               |
| Status Events Control     | Maint More    | Status Events Control   | Maint More    |

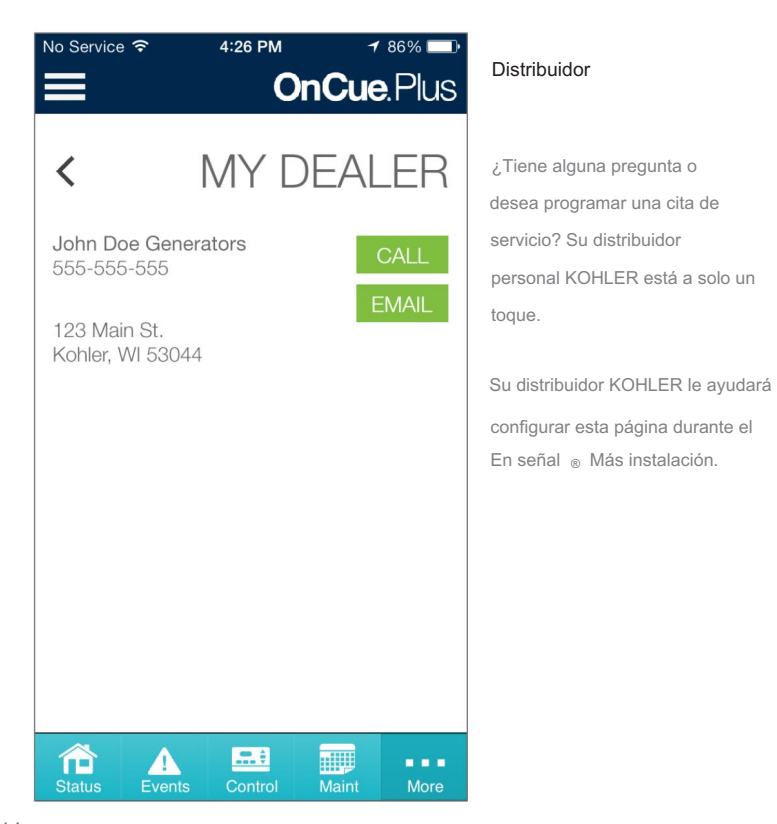

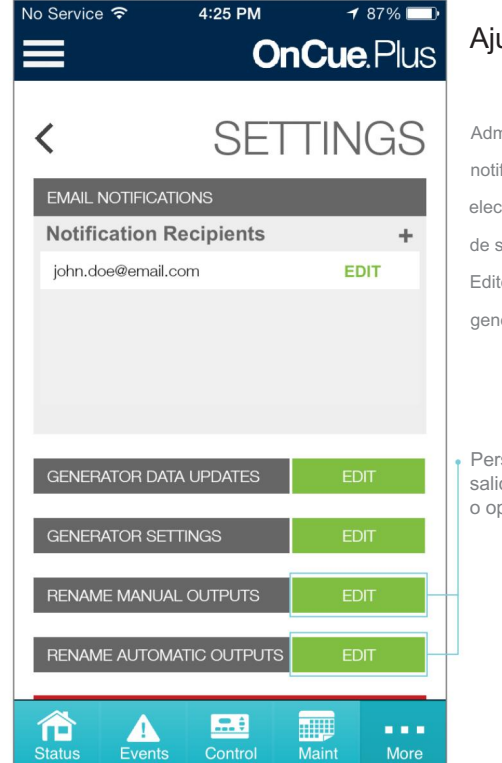

#### Ajustes

Administre su lista de notificaciones por correo electrónico. Cambie las etiquetas de sus salidas de energía. Edite la configuración de su generador y más. Todo aquí.

Personalice los nombres de sus salidas (disponibles con PIM y/o o opciones LCM).

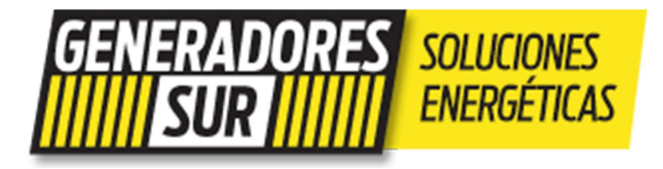

## KOHLER. Generators

KohlerGenerators.com

### 0800 333 8511 www.generadores-sur.com

Apple, el logotipo de Apple, iPhone, iPad y Mac son marcas comerciales de Apple Inc., registradas en EE. UU. y otros países. App Store es una marca de servicio de Apple Inc.

Google Play es una marca registrada de Google Inc.

Impreso en EE. UU. G18-247 5/14 ©2014 por Kohler Co.